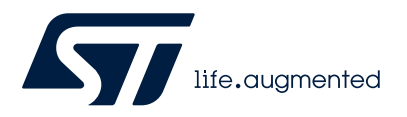

# AN6149

Application note

# Get decimeter level accuracy with Teseo-LIV4F - GNSS module and Skylark Dx precise positioning service

### Introduction

This application note drives the customer to achieve 30-centimeter GNSS accuracy using the STMicroelectronics GNSS Teseo-LIV4F dual band module and the Swift Navigation Dx correction service.

# 1 Prerequisite

57/

# 1.1 EVB-LIV4F evaluation kit

Connect your EVB-LIV4F to the Windows PC using the USB cable provided in the kit. Connect the antenna provided in the kit as shown in the figure below.

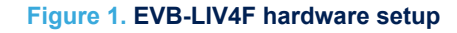

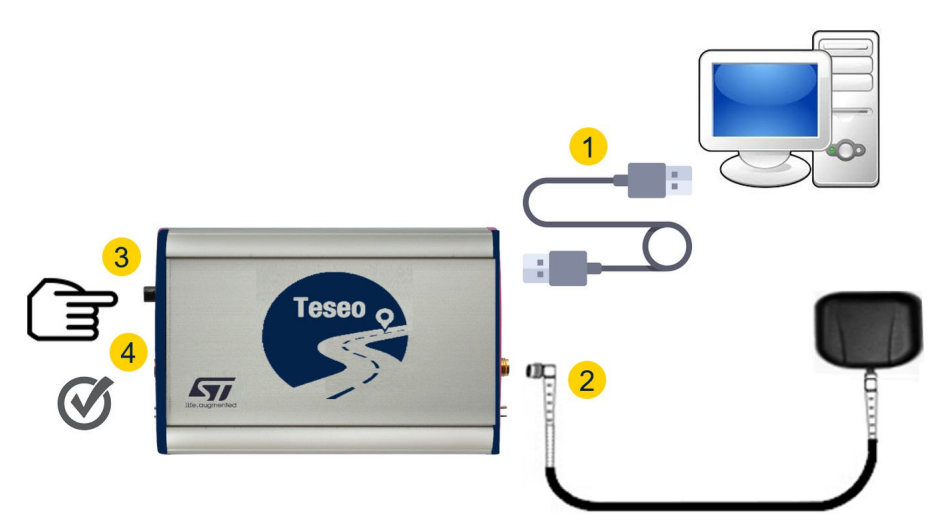

Turn-on the PC and the EVB-LIV4F board.

## 1.2 Download the SiliconLabs Virtual-Com-Port device driver

Download and install the SiliconLabs Virtual-Com-Port (VCP) driver from the silabs web site. This device driver is required to guarantee the EVB-LIV4F kit is seen as a UART COM port on the Windows PC.

### 1.3 Download TESEO-SUITE

Download and install the latest version of TESEO-SUITE (minimum required version 7.2.3) our Windows PCbased GUI tool available on www.st.com.

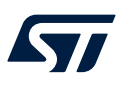

### 1.4 TESEO-SUITE version from basic to pro

This step is necessary to change the TESEO-SUITE version from basic to pro which involves enabling all features (for example, assistance panel).

In "Help" menu, select "Request full version" as shown in the figure below.

#### Figure 2. Request full version entry

| 🛁 Teseo-Suite Pro                                                                                                    |  |   |
|----------------------------------------------------------------------------------------------------|--|---|
| File       View       Map       Tools       DR       Windows         Image: Second Second |  | × |

A form panel appears as shown in the figure below.

|                      | Figure 3. Request full version panel                           |     |
|----------------------|----------------------------------------------------------------|-----|
| Request Full Version | - C                                                            | ı x |
| Life.gugmented       | Please enter your informations, all informations are mandatory |     |
| Name                 |                                                                |     |
|                      |                                                                |     |
| Company E-Mail       |                                                                |     |
|                      |                                                                |     |
| Company              |                                                                |     |
|                      |                                                                |     |
| Location             |                                                                |     |
|                      |                                                                | ~   |
|                      |                                                                |     |

Fill out the form with all the requested information and submit it by clicking the "Send Email" button to receive the activation key via email.

Manual request Send Mail

After a while you receive the activation key by email; with the activation code you can promote your TESEO-SUITE to the pro version.

Please submit this request to st-teseo-suite-support@st.com with subject : STMicroelectronics Activation Code Request and LIMITED LICENSE AGREEMENT Acceptance

In *"Help"* menu, click on *"Activate full version"* and enter the activation key as shown in Figure 4. Activate full version entry.

### Figure 4. Activate full version entry

| <sub>ể</sub> Teseo-Suite Pro   |                                                                                          | -                                             | × |
|--------------------------------|------------------------------------------------------------------------------------------|-----------------------------------------------|---|
| File View Map Tools DR Windows | Help User Manual About Teseo-Suite Join the ST GNSS Community Frequently Asked Questions | ] 😈 Reset 🛐 📉 📚 🖻 🚺 💶 🕙 🖓 🐮 🛕                 |   |
|                                | Activate Teseo-Suite Pro                                                                 | Request full version<br>Activate full version |   |

The "Activate Full Version" panel appears as shown in the figure below.

#### Figure 5. Activate full version panel

| i Activate Full Versi | on                               |     | <u>-</u> |          | × |
|-----------------------|----------------------------------|-----|----------|----------|---|
| life.augmented        | Please enter your activation key |     |          |          |   |
|                       |                                  | Can | cel      | Activate |   |

Fill the entry with the activation key received by email and push the *"Activate button"*. Now, your TESEO-SUITE installation has been promoted to the proversion and it is totally operative.

### 1.5 Download the Teseo-LIV4F firmware

Download from www.st.com the firmware Teseo-LIV4FSW. This package contains several binaries, select the file named: STA8041\_LIV4F\_PVT\_MSM1\_x\_x\_x\_x\_UPG

### **1.6** Create the Skylark DX account

Sign up for a Skylark DX account at swiftnav web page using the promotional code.

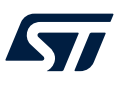

# 2 Preliminary setup

# 2.1 Install the PVT\_MSM1 Teseo-LIV4F firmware

From the zip file taken in Section 1.5: Download the Teseo-LIV4F firmware extract the **STA8041\_LIV4F\_PVT\_MSM1** Teseo-LIV4F firmware. Open the TESEO-SUITE and select *"Teseo FW Upgrade"* from the menu as shown in the figure below.

| <sub>d</sub> Teseo-Suite Pr |           |                  |      |        |         |          |              |            |               |             |   |   | × |
|-----------------------------|-----------|------------------|------|--------|---------|----------|--------------|------------|---------------|-------------|---|---|---|
| File View M                 | Aap Tools | DR Windows       | Help | 1      |         |          |              |            |               |             |   |   |   |
| 📝 🔍 🗖                       | 90        | Analysis         | •    |        |         | #        | 110          | Reset 🔮    | I 🕅 📚 🖻 🚺     | 1 10 00     | A |   |   |
| Configuration Se            | ession 🄷  | FW Configuration | ,    |        |         |          |              |            |               |             |   | • | × |
| Configuration Se            | ession 👼  | T2 X-Loader      |      |        |         |          |              |            |               |             |   |   |   |
| Session Name                | -         | T3 X-Loader      |      | te All |         |          |              |            |               |             |   |   |   |
|                             | -         | T5 X-Loader      |      |        |         |          |              |            |               |             |   |   |   |
|                             | -         |                  |      |        |         |          |              |            |               |             |   |   |   |
| GPS Device n                |           | Teseo FW Upgrade |      | Record | Connect | Protocol | Control Port | Debug Port | Delete device | Settings    |   |   |   |
|                             | Δ         | SIAOPS           |      |        |         |          |              |            |               |             |   |   |   |
|                             | 2         | Test Plan        |      |        |         |          |              |            |               |             |   |   |   |
|                             | - 14      | X-NUCLEO-GNSS1A  | 1    |        |         |          |              |            |               |             |   |   |   |
|                             |           |                  |      | ·      |         |          |              |            |               |             |   |   |   |
|                             |           |                  |      |        |         |          |              |            |               |             |   |   |   |
|                             |           |                  |      |        |         |          |              |            |               |             |   |   |   |
|                             |           |                  |      |        |         |          |              |            |               |             |   |   |   |
|                             |           |                  |      |        |         |          |              |            | Select all    | Connect all |   |   |   |

### Figure 6. Teseo firmware upgrade item in the menu

The "Teseo Firmware Upgrade" panel appears as shown in the Figure 7. Teseo firmware upgrade panel.

| Port Settings                  |                |                 | Settings                 |                  |         |
|--------------------------------|----------------|-----------------|--------------------------|------------------|---------|
| Port                           | COM30          | ~               | Erase N                  | VM 🛛 R           | ecovery |
| Product                        | LIV4F          | ~               | Restore                  | factory settings |         |
| Loader baud rate               | 115200         | ~               | GPIO reset<br>Timing (ms | : 🗌 RTS [        | DTR     |
| IVM/Firmware Setti<br>IVM Size | ngs            | NVM Offse       | t                        | - Flash size     |         |
| 024                            | K bytes        |                 |                          | @ 241. to        | Reset   |
| firmware Settings Si           | ize<br>K bytes | Firmware S      | ettings Offset           | 4 M bytes        | Hoot    |
| atch Settings                  |                |                 |                          |                  |         |
|                                |                |                 |                          |                  |         |
| ìmware                         |                |                 |                          |                  |         |
| Binary C:                      | \Users\Deskto  | op∖firmware_fil | e_UPG.bin                |                  |         |
|                                |                |                 |                          | CTADT            | CTOR.   |

Figure 7. Teseo firmware upgrade panel

Follow the setting in the table below.

#### Table 1. Firmware upgrade setting

| Port             | The COM port discovered on your PC                                                                                 |
|------------------|----------------------------------------------------------------------------------------------------|
| Product          | LIV4F                                                                                                    |
| Loader baud rate | 115200                                                                                                    |
| Erave NVM        | Enabled                                                                                                    |
| Recovery         | Enabled                                                                                                    |
| Binary           | Select the <b>STA8041_LIV4F_PVT_MSM1</b> Teseo-LIV4F firmware from Section 1.5: Download the Teseo-LIV4F firmware. |

At this point:

- 1. Push and hold the *Reset* button in the EVB-LIV4F board.
- 2. Push the Start button in the firmware upgrade panel (on PC).
- 3. Release the *Reset* button in the EVB-LIV4F board.

After that the firmware upgrade procedure starts.

Once completed the EVB-LIV4F is fully operative.

# 2.2 Connect the EVB-LIV4F to TESEO-SUITE

Push "Add Device" button in the "Configuration Session" as shown in the figure below.

### Figure 8. Add device

| \$ | Teseo-Suite           |         |                                |           |            |         |          |              |                               |               |                           | - Ø ×    |
|----|-----------------------|---------|--------------------------------|-----------|------------|---------|----------|--------------|-------------------------------|---------------|---------------------------|----------|
| Fi | le View Map           | Tools I | DR Winde                       | ows Help  | <b>,</b>   |         |          |              |                               |               |                           |          |
|    | 2 🔍 🚰 🍕               | 19 1    | 9 10                           | No        |            |         |          | # 1          | 119                           | 🛛 🍣 🖹 (       | D                         |          |
| C  | onfiguration Session  |         |                                |           |            |         |          |              |                               | 4             |                           | 1        |
| Г  | Configuration Session | 6       | $\frown$                       | <u> </u>  |            |         |          |              |                               |               |                           |          |
|    | Session Name          | (Act    | <ul> <li>Add Device</li> </ul> | ) ×       | Delete All |         |          |              |                               |               |                           |          |
|    |                       |         | $\sim$                         | -         | _          |         | 1        | -            |                               |               |                           |          |
|    |                       |         |                                |           |            |         |          |              |                               |               |                           |          |
|    | GPS Device name       | Connect | Connect                        | Record    | Record     | Connect | Protocol | Control Port | Debug Port                    | Delete device | Settings                  |          |
|    |                       | Carpon  | Dog port                       | Ctil data | DOg data   |         |          |              | - 1994 - <b>-</b> 1994 - 1994 |               | And and the second second |          |
|    |                       |         |                                |           |            |         |          |              |                               |               |                           |          |
|    |                       |         |                                |           |            |         |          |              |                               |               |                           |          |
|    |                       |         |                                |           |            |         |          |              |                               |               |                           |          |
|    |                       |         |                                |           |            |         |          |              |                               |               |                           |          |
|    |                       |         |                                |           |            |         |          |              |                               |               |                           |          |
|    |                       |         |                                |           |            |         |          |              |                               |               |                           |          |
|    |                       |         |                                |           |            |         |          |              |                               | Select all    | Connect all               |          |
|    |                       |         |                                |           |            |         |          |              |                               |               |                           |          |
|    |                       |         |                                |           |            |         |          |              |                               |               |                           | <b>_</b> |
|    |                       |         |                                |           |            |         |          |              |                               |               |                           |          |
|    |                       |         |                                |           |            |         |          |              |                               |               |                           |          |
|    |                       |         |                                |           |            |         |          |              |                               |               |                           |          |
|    |                       |         |                                |           |            |         |          |              |                               |               |                           |          |
|    |                       |         |                                |           |            |         |          |              |                               |               |                           |          |
|    |                       |         |                                |           |            |         |          |              |                               |               |                           |          |
|    |                       |         |                                |           |            |         |          |              |                               |               |                           |          |
|    |                       |         |                                |           |            |         |          |              |                               |               |                           |          |
|    |                       |         |                                |           |            |         |          |              |                               |               |                           |          |

The "Configuration device" panel appears as shown in the Figure 9. Configuration device panel.

Figure 9. Configuration device panel

| Rover configuration              | on                                                                                                 |                    |   |
|----------------------------------|----------------------------------------------------------------------------------------------------|--------------------|---|
| Binary Image Versio              | n: 4 🜩                                                                                             | 5-                 |   |
| Hardware type:                   | LIV4F                                                                                              | ~                  |   |
| GNSS Device Name<br>STA8041_LIV4 | •                                                                                                  |                    |   |
| Add Control Port                 | Ad                                                                                                 | d Debug Port       |   |
| Control Port Debu                | g Port Assis                                                                                       | tance              |   |
| Protocol(s)                      | <ul> <li>RTCM</li> <li>NMEA</li> <li>✓ NMEA</li> <li>Debug</li> <li>E2E</li> <li>TimeSy</li> </ul> | 3.5<br>3.x<br>4.10 | ^ |
| E2E DataID                       | 0                                                                                                  |                    |   |
| Port Name                        | COM30                                                                                              | ~                  |   |
| Baud Rate                        | 115200                                                                                             | ~                  |   |
| Data Bits                        | 8                                                                                                  | ~                  |   |
| Parity                           | None                                                                                               | ~                  |   |
| Stop Bits                        | One                                                                                                | ~                  |   |
| Read Timeout                     | 1000                                                                                               |                    | ~ |
| Action                           |                                                                                                    |                    |   |
| Ok                               |                                                                                                    | Cancel             |   |

Apply the setting as in the table in the next page.

| Hardware type | GNSS device<br>name | Add control<br>port | Protocol  | Port name                                               | Port setting                                                                          | Ok button                                     |
|---------------|---------------------|---------------------|-----------|---------------------------------------------------------|---------------------------------------------------------------------------------------|-----------------------------------------------|
| LIV4F         | STA8041_LIV4        | Enabled             | NMEA 4.10 | According to the<br>discovered<br>COM port on<br>the PC | Baud rate<br>115200<br>Data bits 8<br>Stop bits 1<br>Parity None<br>Handshake<br>None | Push Ok button<br>the start the<br>connection |

Table 2. Configuration device setting

A new line (marked as 1 in Figure 10. Updated configuration session panel) in the "Configuration Session" panel appears; enable the control port (marked as 2 in Figure 10. Updated configuration session panel) and active the connection pushing the plug button (marked as 3 in Figure 10. Updated configuration session panel).

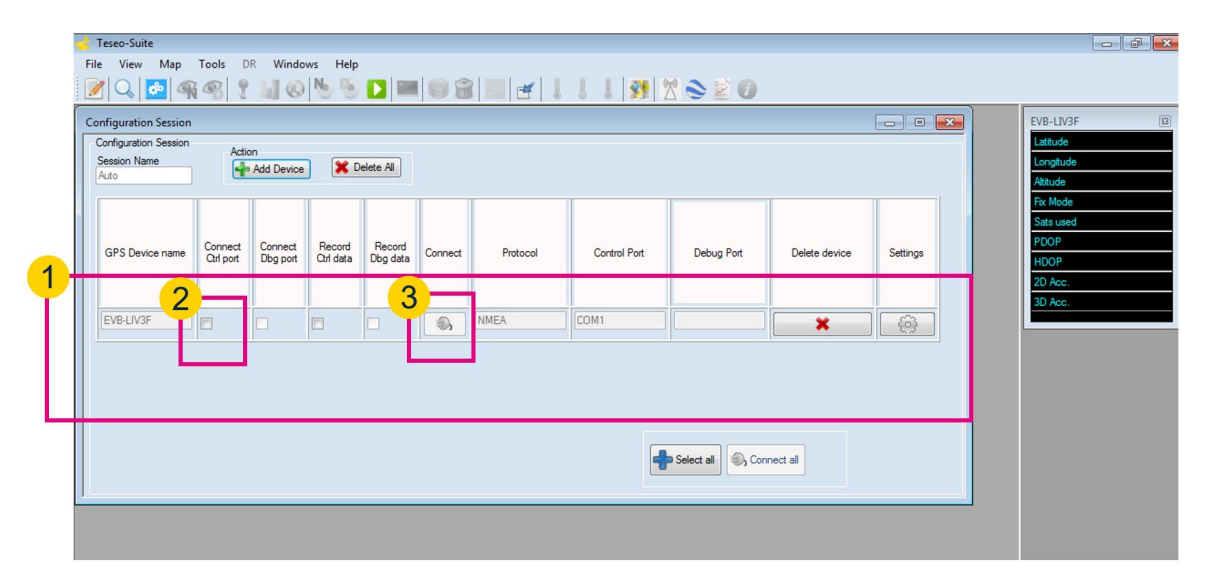

### Figure 10. Updated configuration session panel

As this point the communication between the PC-Windows and the EVB-LIV4F board is established and fully working customer can inspect data in the *"Inspection Panel"* (marked as 1 in Figure 11. TESEO-SUITE view with established connection) or he could inspect the NMEA stream pushing the *"NMEA"* button (marked as 2 in Figure 11. TESEO-SUITE view with established connection).

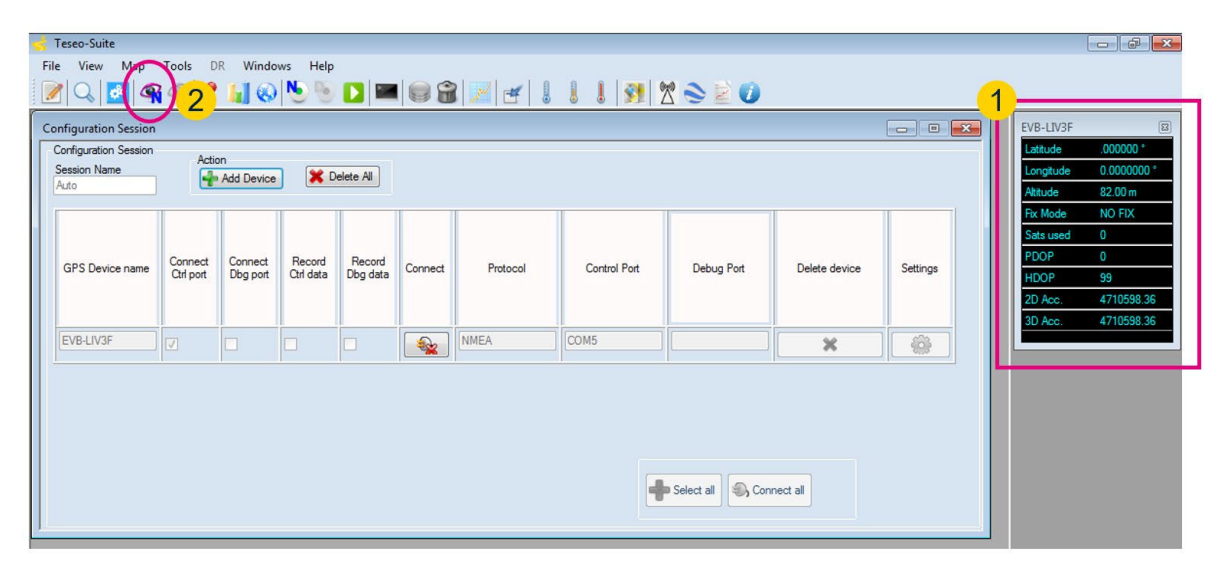

### Figure 11. TESEO-SUITE view with established connection

When the NMEA decoding button is pushed the *"NMEA Decoding"* panel will appear as shown in the Figure 12. NMEA decoding panel.

### Figure 12. NMEA decoding panel

| nea Decoding - EVB-LIV3F                                                                                             |                                                                                                    | Dec  | odina                |                            |
|----------------------------------------------------------------------------------------------------|----------------------------------------------------------------------------------------------------|------|----------------------|----------------------------|
| Message Filter                                                                                                    | NMEA Message                                                                                                    |      | oding                | _                          |
| SBDDTM .                                                                                                    | SEND                                                                                                    | SBDE | TM 🔻                 | Follow last frame received |
| SBDGGA                                                                                                    |                                                                                                    |      |                      |                            |
| SBDGLL                                                                                                    | \$GPGSA,A,1,,,,,,,,,,,,99.0,99.0,99.0*00<br>\$PSTMTG.1822.000480.0003.0. 492767158. 047122.0000.0000*09                                                                                                |      | Label                | Value                      |
| SBDGNS<br>SBDGSA                                                                                                    | \$PSTMSBAS,1,0,124,64,090,00*14                                                                                                    | •    | Local datum code     |                            |
| SBDGST                                                                                                    | \$PSTMSBASMCH,0,124,64,090,00*4F<br>\$PSTMSBASMCH,1,0,0,,*42                                                                                                    |      | Local datum code ID  |                            |
| SBDGSV                                                                                                    | \$PSTMCPU,9.03,-1,196*46                                                                                                    |      | Latitude offset      |                            |
|                                                                                                    | \$GPGGA,000745.000,0000.00000,N,00000.00000,E,0.0,0.0,071214,,,N*71                                                                                                    |      | N/S                  |                            |
| SBDVTG                                                                                                    | \$GPGN5,000745.000,0000.00000,N,00000.00000,E,N,00,99.0,0082.0,18.0,,<br>\$GPVTC 0.0 T M 0.0 N 0.0 K N*02                                                                                              |      | Longitude offset     |                            |
| SBDZDA                                                                                                    | \$GPGST,000745.000,0.0,0.0,0.0,-0.0,0.0,0.0,0.0,0.0*4C                                                                                                    |      | E/W                  |                            |
| SGADTM<br>SGAGGA                                                                                                    | <pre>\$GPGSA,A,1,,,,,,,,,,99.0,99.0,99.0*00 \$PSTMTG.1822.000481.0002.0.493790167.047122.0000.0000*0c</pre>                                                                                            |      | Altitude offset      |                            |
| SGAGLL                                                                                                    | \$PSTMSBAS,1,0,124,64,090,00*14                                                                                                    |      | Beference datum code |                            |
| SGAGSA<br>SGAGST<br>✓ SGAGST<br>✓ SGARMC<br>✓ SGARMC<br>✓ SGATT<br>✓ SGAZDA<br>✓ SGAZDA<br>✓ SGBDTM<br>✓ SGBDTM<br>✓ | SPSTMSDASMCH,1,0,0,.,.*42         SPSTMCU,7,32,-1,196*4a         SopPak,000746.000,00000,000000,00000,6,0,000,00,071214,.,.%*72         SopPak,000746.000,00000,000000,000000,6,0,000,00,0000,6,0,00,0 |      |                      |                            |

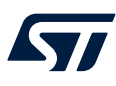

# 3 Skylark DX assistance configuration

In this chapter the user will configure the TESEO-SUITE assistance panel to acquire the Swift Navigation Skylark Dx assistance service.

Open the "Assistance Panel" pushing the "Assistance button" in the TESEO-SUITE's toolbar as show in the figure below.

### Figure 13. Assistance button

| 🛫 Teseo-Suite Pro                                       | - | ٥ | × |
|---------------------------------------------------------|---|---|---|
| Eile View Map Tools <u>D</u> R <u>W</u> indows Help     |   |   |   |
| 📝 🔍 🚰 🗬 📽 🝷 📊 🐼 🌭 🕒 🖿 📈 🕂 🌡 🐇 🐇 🗳 Reset 🛐 🕺 📚 🖄 🚺 🖬 🚱 📥 |   |   |   |

The assistance panel appears as shown in the figure below.

| Assistance Nan            | ne            |         |   |  |
|---------------------------|---------------|---------|---|--|
| Assistance 0              |               |         |   |  |
| Assistance Typ            | e             |         |   |  |
| UART                      |               |         | ~ |  |
| Device                    |               | -       |   |  |
|                           | ~ (           | 5       |   |  |
|                           |               |         |   |  |
| Decode As                 | sistance Data |         |   |  |
| Port Name                 | COM30         | ~       |   |  |
| Baud Rate                 | 115200        | ~       |   |  |
| Data Bits                 | 8             | ~       |   |  |
| Parity                    | None          | ~       |   |  |
|                           |               |         |   |  |
| Stop Bits                 | One           | $\sim$  |   |  |
| Stop Bits<br>Read Timeout | One 1000      | ~       |   |  |
| Stop Bits<br>Read Timeout | One<br>1000   | vintrol |   |  |

### Figure 14. Assistance panel

In the "Assistance Type" box select "NTRIP" as shown in the figure above.

57

### Figure 15. Assistance type

| Assistance Edite | or            |        |      |
|------------------|---------------|--------|------|
| Assistance Nam   | e             |        |      |
| Assistance 0     |               |        |      |
| Assistance Type  | ,             |        |      |
| +                |               | ~      |      |
| UART             |               |        |      |
| NTRIP            |               |        |      |
|                  |               |        |      |
| Decode As        | sistance Data |        |      |
| Port Name        | COM30 ~       |        |      |
| Baud Rate        | 115200 ~      |        |      |
| Data Bits        | 8 ~           |        |      |
| Parity           | None $\sim$   |        |      |
| Stop Bits        | One 🗸 🗸       |        |      |
| Read Timeout     | 1000          |        |      |
| ۵,               | SAVE          | DELETE | QUIT |

When Assistance type "NTRIP" is selected the assistance panel is redesigned as shown in the figure above.

Figure 16. Assistance panel in NTRIP mode

| Assistance 0   |                |                        |
|----------------|----------------|------------------------|
| Assistance Typ | e              |                        |
| NTRIP          | ~              |                        |
| Device         |                |                        |
|                | 45             |                        |
|                |                |                        |
| Decode A       | ssistance Data |                        |
|                |                |                        |
| Protocol :     | settings       | Location               |
| FIDLOCOI :     | TCP IP V       | GGA interval (sec) 10  |
| Address :      |                | Mode                   |
| Port :         |                | Set reference position |
|                |                | Position from device   |
| Credential     |                |                        |
| Login :        |                |                        |
| Password :     |                |                        |
| Proxy          | Proxy settings |                        |
|                |                |                        |
|                |                |                        |
| MountPoint     |                |                        |

In the "Device" entry select the "STA8041\_LIV4" as shown in Figure 17. Assistance device.

Take care that:

•

57

- This entry specifies which device receives the correction data.
  - The entry name is the one defined in Table 2. Configuration device setting second line.

| Assistance Nar                      | ne             |            |                                              |                                  |
|-------------------------------------|----------------|------------|----------------------------------------------|----------------------------------|
|                                     |                |            |                                              |                                  |
| Assistance Typ                      | e              |            |                                              |                                  |
| Device STA8040_LIV                  |                |            |                                              |                                  |
| NTRIP Caster                        |                |            | Location                                     |                                  |
| Protocol :                          |                | ~          | GGA interv                                   | al (sec) 10                      |
| Address :                           |                |            | Mode                                         |                                  |
| Port :                              |                |            | <ul> <li>Set ref</li> <li>Positio</li> </ul> | erence position<br>n from device |
| Credential<br>Login :<br>Password : |                |            |                                              |                                  |
| Proxy                               | Proxy settings |            |                                              |                                  |
| MountPoint                          |                | ~ <b>(</b> |                                              |                                  |
|                                     |                |            |                                              |                                  |

#### Figure 17. Assistance device

Set the *"NTRIP Caster setting"* parameters as show in Figure 18. NTRIP parameter setting with the values in Table 3. NTRIP parameter setting.

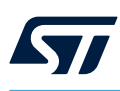

### Figure 18. NTRIP parameter setting

| Assistance Editor                                            |                                                                          |
|--------------------------------------------------------------|--------------------------------------------------------------------------|
| Assistance Name                                              |                                                                          |
| Assistance 0                                                 |                                                                          |
| Assistance Type                                              |                                                                          |
| NTRIP                                                        |                                                                          |
| Device       STA8040_LIV4     U       Decode Assistance Data |                                                                          |
| NTRIP Caster settings                                        | Location                                                                 |
| Protocol : TCP IP ~                                          | GGA interval (sec) 10                                                    |
| Address :                                                    | Mode                                                                     |
| Port :                                                       | <ul> <li>Set reference position</li> <li>Position from device</li> </ul> |
|                                                              |                                                                          |
| Login :<br>Password :                                        |                                                                          |
| Proxy Proxy settings                                         |                                                                          |
| MountPoint 🗸                                                 |                                                                          |
| SAVE I                                                       | DELETE QUIT                                                              |

### Table 3. NTRIP parameter setting

| Protocol | Address                                                                                                    | Port |
|----------|----------------------------------------------------------------------------------------------------|------|
| TCPIP    | <ul> <li>Select the address based on major locations:</li> <li>ap.I1I5.skylark.swiftnav.com (Asia/Pacific)</li> <li>eu.I1I5.skylark.swiftnav.com (Europe)</li> <li>na.I1I5.skylark.swiftnav.com (North America)</li> </ul> | 2101 |

Configure the location setting as shown in Figure 19. Location setting following setting in Table 4. Location setting parameter.

### Figure 19. Location setting

| Assistance Editor      |                                                                          |
|------------------------|--------------------------------------------------------------------------|
| Assistance Name        |                                                                          |
| Assistance 0           |                                                                          |
| Assistance Type        |                                                                          |
| NTRIP                  |                                                                          |
| Device                 |                                                                          |
| STA8040_LIV4 ~         |                                                                          |
| Decode Assistance Data |                                                                          |
| NTRIP Caster settings  | Location                                                                 |
| Protocol : TCP IP ~    | GGA interval (sec) 10                                                    |
| Address :              | Mode                                                                     |
| Port :                 | <ul> <li>Set reference position</li> <li>Position from device</li> </ul> |
| Credential             |                                                                          |
| Login :                |                                                                          |
| Password :             |                                                                          |
| Proxy Proxy settings   |                                                                          |
| MountPoint 🗸 🕗         |                                                                          |
| SAVE D                 | QUIT                                                                     |

### Table 4. Location setting parameter

| GGA interval | Mode                 |
|--------------|----------------------|
| 10 seconds   | Position from device |

Enable and configure the credential as shown in Figure 20. Assistance credential with the Swift Navigation credential acquired in Section 1.6: Create the Skylark DX account.

| Location                                 |
|------------------------------------------|
| GGA interval (sec) 10                    |
| Mode     O Set reference position        |
| <ul> <li>Position from device</li> </ul> |
|                                          |
|                                          |
|                                          |

#### Figure 20. Assistance credential

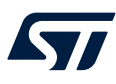

Configure the assistance "MountPoint" as shown in Figure 21. Assistance MountPoint with DGNSS-MSM1 value.

| Assistance 0                 | lame            |                                                                          |
|------------------------------|-----------------|--------------------------------------------------------------------------|
| Assistance T                 | vpe             |                                                                          |
| NTRIP                        | ~               |                                                                          |
| Device                       | w v v           |                                                                          |
| Decode                       | Assistance Data |                                                                          |
| NTRIP Caste                  | r settings      | Location                                                                 |
| Protocol :                   | TCP IP ~        | GGA interval (sec) 10                                                    |
| Address :                    |                 | Mode                                                                     |
| Port :                       |                 | <ul> <li>Set reference position</li> <li>Position from device</li> </ul> |
|                              | al              | 0.111                                                                    |
| Login :                      |                 |                                                                          |
| Decouverd :                  |                 |                                                                          |
| Fassword .                   |                 |                                                                          |
| Proxy                        |                 |                                                                          |
| Proxy                        | Proxy settings  | _                                                                        |
| Proxy<br>Proxy<br>MountPoint | Proxy settings  | 7                                                                        |

Figure 21. Assistance MountPoint

Enable the HTTP Proxy with the correct credential if needed as shown in Figure 22. Assistance proxy configuration.

| Figure 22. Assistance | ) proxy | configuration |
|-----------------------|---------|---------------|
|-----------------------|---------|---------------|

| Assistance Editor      |            |                                                |
|------------------------|------------|------------------------------------------------|
| Assistance Name        |            |                                                |
| Assistance 0           |            |                                                |
| Assistance Type        |            |                                                |
| NTRIP                  | ~          |                                                |
| Device<br>STA8040_LIV4 |            |                                                |
| Decode Assistance Data |            |                                                |
| NTRIP Caster settings  | Loca       | tion                                           |
| Protocol : TCP IP      | GGA        | interval (sec) 10                              |
| Address :              | Mo         | de                                             |
| Port :                 |            | Set reference position<br>Position from device |
| Credential             |            |                                                |
| Login :<br>Password :  |            |                                                |
| Proxy Proxy settings   |            |                                                |
| MountPoint             | ✓ <b>(</b> |                                                |
| SAVE SAVE              | DELETE     | QUIT                                           |

Save the configuration and open the connection pushing the button as shown in Figure 23. Complete the assistance configuration.

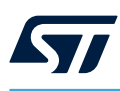

| Figure 23. Complete the assistance configuratio |
|-------------------------------------------------|
|-------------------------------------------------|

| e              |          |                                                           |
|----------------|----------|-----------------------------------------------------------|
| ~              |          |                                                           |
|                |          |                                                           |
| 4 🗸 🕼          |          |                                                           |
|                |          |                                                           |
| ssistance Data |          |                                                           |
| ettings        | Location | 1                                                         |
| TCP IP         | GGA int  | erval (sec) 10                                            |
|                | Mode     |                                                           |
|                | O Set    | reference position                                        |
|                |          | sition from device                                        |
|                |          |                                                           |
|                |          |                                                           |
| Proxy settings |          |                                                           |
|                |          |                                                           |
| I              | 0        |                                                           |
|                | e        | e  ssistance Data  tCP IP  Froxy settings  Proxy settings |

At this point the Assistance is up and running and TESEO-SUITE is acquiring data from the Swift Navigation assistance server and injecting correction data into the EVB-LIV4F.

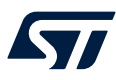

# 4 Results

While the module is running and the assistance is connected to the NTRIP service, in the TESEO-SUITE - NMEA decoding panel user can check the NMEA message \$GNGGA will notify the Quality-FIX field as differential (from 1 to 2 value) as shown in the figure below.

### Figure 24. GPS quality field in GNGGA message

| \$GNGGA,102543.000,3733.05653,N,01503.59734,E,1,19,0.8,304.41,M,38.3,M,,*73                                                                              | ^ |
|----------------------------------------------------------------------------------------------------|---|
| SGNGGA, 102544, 000, 5733, 05653, N, 01503, 59740, F, 1, 19, 0, 8, 304, 01, M, 36, 3, M, 773                                                             |   |
| \$GNGGA,102546.000,3733.05653,N,01503.59742,E,1,19,0.8,304.95,M,38.3,M,,*7E                                                                              |   |
| \$GNGGA,102547.000,3733.05653,N,01503.59745,E,1,19,0.8,305.15,M,38.3,M,,*71                                                                              |   |
| \$GNGGA,102548.000,3733.05653,N,01503.59748,E,1,19,0.8,305.34,M,38.3,M,,*70                                                                              |   |
| \$GNGGA,102549.000,3733.05053,N,01503.59750,E,1,19,0.8,305.53,M,38.3,M,,*79<br>GCNGGA,102550,000,3733,05652,N,01503.59753,E,1,19,0.8,305.73,M,28.3,M,*70 |   |
| SGNGGA, 102551, 000, 3733, 05653, N, 01503, 59756, E, 1, 19, 0, 8, 305, 91, M, 38, 3, M, *78                                                             |   |
| \$GNGGA,102552.000,3733.05654,N,01503.59758,E,1,19,0.8,306.09,M,38.3,M,,*70                                                                              |   |
| \$GNGGA,102553.000,3733.05654,N,01503.59763,E,1,19,0.8,306.32,M,38.3,M,,*71                                                                              |   |
| \$GNGGA,102554.000,3/33.05655,N,01503.59/68,E,1,19,0.8,306.55,M,38.3,M,,*/D                                                                              |   |
| SGNGGA, 102556, 000, 3733, 05655, N, 01503, 59775, E, 2, 19, 0, 8, 306, 95, M, 38, 3, M, *7C                                                             |   |
| \$GNGGA,102557.000,3733.05655,N,01503.59787,E,2,19,0.8,307.42,M,38.3,M,,*7B                                                                              |   |
| \$GNGGA,102558.000,3733.05656,N,01503.59798,E,2,19,0.8,307.80,M,38.3,M,,*77                                                                              |   |
| \$GNGGA,102559.000,3733.05656,N,01503.59805,E,2,18,0.8,308.14,M,38.3,M,,*7E                                                                              |   |
| \$GNGGA,102600.000,3733.03030,N,01503.59810,E,2,19,0.8,308.53,M,38.3,M,,"//                                                                              |   |
| SGNGGA, 102602, 000, 3733, 05656, N, 01503, 59832, E, 2, 19, 0, 8, 309, 20, M, 38, 3, M, *70                                                             |   |
| \$GNGGA,102603.000,3733.05656,N,01503.59836,E,2,21,0.7,309.46,M,38.3,M,,*71                                                                              |   |
|                                                                                                    |   |
| 7                                                                                                    |   |

Below is the performance of Teseo-LIV4F with Swift Navigation Skylark Dx error correction service. System configuration: dynamic (navigation) for 24 hours in 1Hz continuous mode.

|                      | Count (%)         | Min.   | Max.  | P50   | P68   | P95   | P99   |
|----------------------|-------------------|--------|-------|-------|-------|-------|-------|
| All 2D error<br>[m]  | 86401<br>(100.00) | 0.006  | 1.227 | 0.302 | 0.403 | 0.690 | 0.907 |
| All alt error<br>[m] | 86401<br>(100.00) | -3.064 | 1.877 | 0.387 | 0.576 | 1.266 | 1.766 |
| All 3D error<br>[m]  | 86401<br>(100.00) | 0.019  | 3.112 | 0.568 | 0.727 | 1.330 | 1.882 |

#### Table 5. Teseo-LIV4F with Slylark Dx correction service performance results

# **Revision history**

### Table 6. Document revision history

| Date        | Revision | Changes        |
|-------------|----------|----------------|
| 20-Jun-2024 | 1        | First release. |

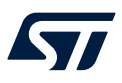

# Contents

| 1    | Prere   | equisite                                                | 2   |
|------|---------|---------------------------------------------------------|-----|
|      | 1.1     | EVB-LIV4F evaluation kit                                | 2   |
|      | 1.2     | Download the SiliconLabs Virtual-Com-Port device driver | 2   |
|      | 1.3     | Download TESEO-SUITE                                    | 2   |
|      | 1.4     | TESEO-SUITE version from basic to pro                   | 3   |
|      | 1.5     | Download the Teseo-LIV4F firmware                       | 4   |
|      | 1.6     | Create the Skylark DX account                           | 4   |
| 2    | Preli   | minary setup                                            | 5   |
|      | 2.1     | Install the PVT_MSM1 Teseo-LIV4F firmware               | 5   |
|      | 2.2     | Connect the EVB-LIV4F to TESEO-SUITE                    | 6   |
| 3    | Skyla   | ark DX assistance configuration                         | .10 |
| 4    | Resu    | llts                                                    | .17 |
| Rev  | ision l | nistory                                                 | .18 |
| List | of tab  | les                                                     | .20 |
| List | of fig  | ures                                                    | .21 |

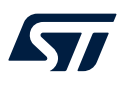

# List of tables

| Table 1. | Firmware upgrade setting                                           | 6 |
|----------|--------------------------------------------------------------------|---|
| Table 2. | Configuration device setting                                       | 8 |
| Table 3. | NTRIP parameter setting 1                                          | 3 |
| Table 4. | Location setting parameter 1                                       | 4 |
| Table 5. | Teseo-LIV4F with Slylark Dx correction service performance results | 7 |
| Table 6. | Document revision history 1                                        | 8 |

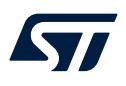

# List of figures

| 3<br>4<br>4<br>  |
|------------------|
| 4<br>4<br>       |
| 4<br>5<br>6<br>7 |
| 5<br>6<br>7      |
| 6<br>7           |
| 7                |
| /                |
| 7                |
| 8                |
| 9                |
| 9                |
| 10               |
| 10               |
| 11               |
| 11               |
| 12               |
| 13               |
| 14               |
| 14               |
| 15               |
| 15               |
| 16               |
| 17               |
|                  |

#### IMPORTANT NOTICE - READ CAREFULLY

STMicroelectronics NV and its subsidiaries ("ST") reserve the right to make changes, corrections, enhancements, modifications, and improvements to ST products and/or to this document at any time without notice. Purchasers should obtain the latest relevant information on ST products before placing orders. ST products are sold pursuant to ST's terms and conditions of sale in place at the time of order acknowledgment.

Purchasers are solely responsible for the choice, selection, and use of ST products and ST assumes no liability for application assistance or the design of purchasers' products.

No license, express or implied, to any intellectual property right is granted by ST herein.

Resale of ST products with provisions different from the information set forth herein shall void any warranty granted by ST for such product.

ST and the ST logo are trademarks of ST. For additional information about ST trademarks, refer to www.st.com/trademarks. All other product or service names are the property of their respective owners.

Information in this document supersedes and replaces information previously supplied in any prior versions of this document.

© 2024 STMicroelectronics – All rights reserved